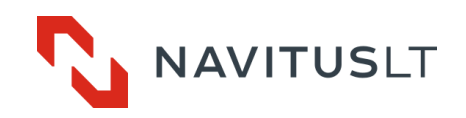

# Controller with internal Quad-band GSM/GPRS/3G modem MCL 5.10

User manual Version 1.5

UAB NAVITUS LT, Lithuania 2018

#### Version Date **Revision history** Controller Firmware version 1.0 2015-05-27 1.0 First Issue 1.3 2016-10-12 Updated power and connection information 3.0 1.4 Added functionality 2017-07-04 4.0 Byte timeout explained 1.5 2017-11-13 4.0

# **Document revision history**

#### Disclaimer

The manufacturer guarantees that the following documentation is correct and intended for the device described. The manufacturer has no obligation for guarantee if the documentation is used for any other device not listed in this documentation. The manufacturer has the right to update or alter documentation without prior notice.

Table of Contents

| 2.  | SAFETY INSTRUCTIONS                                 | 5  |
|-----|-----------------------------------------------------|----|
| 3.  | APPLICATION AND FUNCTIONALITY                       | 6  |
| 4.  | PRINCIPAL COMPONENTS OF THE CONTROLLER MCL 5.10     | 8  |
| 5.  | TECHNICAL CHARACTERISTICS                           | 8  |
| 6.  | CONNECTING INTERFACES                               | 9  |
| 6.1 | CONNECTING A METER                                  | 10 |
| 7.  | LABELING                                            | 10 |
| 8.  | PARAMETERIZATION GUIDE                              | 11 |
| 9.  | INITIAL INFORMATION                                 | 11 |
| 9.1 | PROCEDURE OF LOCAL PARAMETERIZATION                 | 11 |
| 10. | PARAMETERIZATION                                    | 16 |
| 11. | ANNEX A. CONTROLLER MENU AND CONFIGURATION SETTINGS | 18 |
| 12. | ANNEX B. MANUFACTURER'S GUARANTEE                   | 22 |

# Signs and Abbreviations

| AC / DC | Alternating Current / Direct Current            |
|---------|-------------------------------------------------|
| APN     | Access Point Name                               |
| CSD     | Circuit Switched Data                           |
| EMC     | Electromagnetic Compatibility                   |
| GPRS    | General Packet Radio Service                    |
| GSM     | Global System for Mobile communications         |
| ISP     | Internet Service Provider                       |
| IP      | Internet Protocol address                       |
| IMEI    | International Mobile Equipment Identity         |
| LED     | Light Emitting Diode                            |
| N/A     | Not Available / Not Applicable                  |
| PC      | Personal Computer                               |
| PIN     | Personal Identification Number                  |
| Rx      | Receiver connector                              |
| SIM     | Subscriber Identity Module                      |
| SMA     | SubMiniature version A connector                |
| TCP/IP  | Transmission Control Protocol/Internet Protocol |
| Тх      | Transmitter connector                           |
| VPN     | Virtual Private Network                         |
| URL     | Uniform Resource Locator                        |

# 2. Safety Instructions

| Please ensure you read and understand the installation instructions entirely before attempting to install and configure MCL 5.10.                                                                                                    |
|----------------------------------------------------------------------------------------------------|
| Always disconnect the mains supply while installing or servicing the communication interfaces, antenna or changing SIM card.                                                                                                    |
| Only the authorized service persons with adequate qualifications can perform installation, uninstallation and parameterization of the GSM/GPRS controller MCL 5.10. National wiring rules should be followed while installing and using the controller. |
| All equipment interconnected with this product should comply with the requirements of EN 60950-1:2006 (Personal computer, etc.) or other adequate safety standard applicable to the equipment (electricity meters).                                     |
| GSM/GPRS controller should be mounted in restricted access locations. Only authorised personnel should be able to access this location.                                                                                                    |
| Some parts may remain energized even if the power is disconnected! Do not try to disassemble internal components. There are no serviceable parts inside.                                                                                                |

# 3. Application and Functionality

# **General Information**

MCL 5.10 controller (further referred to as a controller) is used in AMR systems for automated remote data reading of electricity, heat meters and other electronic devices and data transmission to remote offices. Device does not store, manipulate or alter meter information. The controller has an internal lithium-polymer battery for power failure notification to the remote data center.

GSM radio network with CSD/GPRS/2G/3G technology and TRANSPARENT DATA, TCP/IP protocols is used for data transmission to the management system.

# **Supported Communication Protocols**

Controller supports two-direction data exchange with communication protocols IEC 62056-31, DLMS/COSEM and LST EN 62056-21:2001 (fixed baud rate 300 ...19 200 bauds, 8N1 or 7E1 bytes) (all security layers as well).

# Configuration

RS485 electric communication interfaces are used for meter data read-out (fixed net baud rate of 300...115200 bauds, 8N1 or 7E1 bytes).

Depending on modification, device parameterization can be performed locally via RS232 or USB interfaces or remotely via SMS or GSM/GPRS.

Controller supports both TCP/IP server and client connection modes.

# Mounting and power supply

Controller supports and is mounted (can be replaced) in the terminal covers of electricity meters provided by manufacturer or it's partners or on the DIN rail. When mounted properly, all of the modem indicators are visible. The controller is powered by the external power source from the meter using connection socket X2 of the controller MCL 5.10 or by external power source. **Note!** The controller might be powered on by USB cable, however, due to the lack of current the gsm modem will not function.

# Firmware and settings update

The controller firmware can be updated locally (via RS232) and remotely (using GPRS connection). Aditionally, multiple controllers can be updated (updates involve managing controllers' parameters, reading values, firmware updates) using the software provided. There is possible to integrate new protocols and types of meters in new firmware versions. After power on, if the configuration is set to automatic update, the controller checks if there is the newer firmware version and automatically updates it's firmware. Contact the manufacturer for the new firmware and tools for firmware upgrades.

# Mobile network signal strength monitor

When controller powers on, if the controllers network parameters are set to "Auto", the device automatically tries to connect to the 3G network and measures signal strength. When the signal is weaker than the parameter described in the configuration, the controller changes connection to the 2G/GPRS. The signal strength measurement repeat time is described in the menu parameters. The controller automatically connects to the 3G network only after reboot. Alternatively, it can be set to connect to the 2G or 3G network only.

# Automatic provider detection

When the SIM card is placed in the controller and controller is powered on, the system checks if the SIM card's prrovider's ID matches settings described in the configuration Providers' menu. If so, the controller automatically uses described providers settings. The providers ID and other options can be set using

controllers menu or via parametrization software in "provider settings".

# Alarm system (Plug & Play)

When any event or alarm is received from the meter interface, the controller sends all the data received from the meter and the controllers information (IMEI, IP) using http protocol to the url address specified in the settings menu "Plug&Play server address".

# **Time synchronization**

The controller synchronizes time with GSM network provider or NTP server. The device's time zone can be set and changed in the Device configuration menu. The current time is used for audit and event logging.

# Passive Client (dynamic IP address)

This option is used when the client has dynamic IP SIM card or the SIM card cannot be accessed from the server, but the modem could connect to the server. It can work in report mode or in passive client mode. Report mode sends information about existing IP address to the server (UDP). Enabled passive client mode requires remote server address set in the settings. In this mode, the modem connects to the remote server and holds the open connection. This way the system should identify the connected modem and would be able to read data using live session. **Note!** In passive client mode the controller always has the connection open to the server so more mobile data can be used for upload than average.

# Reports

Reports regarding signal strength, IMEI, IP address, events can be sent as an UDP message to multiple IP addresses or phone number via SMS depending on APN and their settings. Report interval is a configurable value. Report example: "SO:-51dBm\_IMEI:355233050381548\_IP:212.47 100 164\_SN:170170170170170

Report example: "SQ:-51dBm IMEI:355233050381548 IP:212.47.100.164 SN:170170170170

#### SMS control

Depending on APN a list of allowed numbers can be set to allow parameterization by SMS or to send periodic SMS reports with device status, SIM ID, signal strength, IP address.

#### **SMS** Parameterization

SMS parameterization command syntax is as follows below. **Important!** Command keys must be sent in lower case only. MAX sms size – 160 symbols.

SMS command syntax: <keyword>:<parameters or commands key=value;><parameters or commands key=value;> !Important. No signs (; = ) must be used in parameters. For example: smscfg:dev\_userpassword=PA:SS;=WORD; is not allowed.

Example: " *smscfg:dev\_rebootperiod=1000;smscmd:sendreport;smscfg:dev\_userpassword=asd;* " Alternative: " *smscfg:dev\_rebootperiod=1000;dev\_userpassword=cccc;smscmd:sendreport;* "

If successful, the command will request the device to change the default automatic reboot value to 10 minutes and send report to data center.

Depending on the outcome the device will respond to each command in the following way:

Ok;ok;ok;

OR

Error;ok;error;

If device will not recognize the command the response will be "No valid command".

The entire command list is displayed in the Annex A. "Controller menu and configuration settings".

# 4. Principal Components of the controller MCL 5.10

The main controller components are listed below:

- a) Comunication interfaces RS232 or USB (for parametrization), CL and RS485 for data collection from meters
- b) Internal 450mAh Li-polymer battery to ensure the notification of power failure or data transfer function support.
- c) CSD/GSM/GPRS/3G modem is used for modem programming, firmware update, data reading and parameterization

| GSM/GPRS Modem              |                                                  |
|-----------------------------|--------------------------------------------------|
| GSM/GPRS bands              | 850/900/1800/1900 Mhz                            |
| Class of power transmission | Multi-slot class 8, CS1-CS4, Class B             |
| Data Speed                  | up to 85.6 kb/s                                  |
| Uplink time slot            | 2                                                |
| Antenna Connector type      | SMA (50 Ohm)                                     |
| 3G modem                    |                                                  |
| UMTS / EDGE Bands           | 850/900/1800/1900/2100 Mhz                       |
| Class of power transmission | Multi-slot class 12, MCS1-9, Class B             |
| Data Speed                  | HSUPA cat 6, up to 5.76 Mb/s UL                  |
|                             | HSDPA cat 8, up to 7.2 Mb/s DL                   |
|                             | WCDMA PS up to 384 kb/s DL/UL                    |
|                             | EDGE multi-slot class 12, up to 236.8 kb/s DL/UL |

Table 3-1. Main characteristics of a GSM/GPRS modem module

# 5. Technical Characteristics

| Power supply input voltage range (50/60Hz)                                | 90 V – 264 V AC                   |
|---------------------------------------------------------------------------|-----------------------------------|
| Power consumption:                                                        |                                   |
| a. maximum in transmission mode:                                          | < 10 VA                           |
| b. average in duty mode:                                                  | < 5 VA                            |
| Internal backup power supply                                              | 450mAh LiPo battery,              |
|                                                                           | mounted without                   |
|                                                                           | soldering                         |
| Internal battery complete loading time                                    | 3 hours                           |
| PC to controller net baud rate via RS232 device interface, 8N1 bits, Baud | 19200                             |
| PC to controller net baud rate via USB device interface, 8N1              | 115200                            |
| bits, Baud                                                                |                                   |
| Number of meters connected to RS485 interface                             | 1 32                              |
| Number of meters connected to CL interface                                | 13                                |
| Number of simultaneous communication sessions GSM/CSD/GPRS/3G             | 6                                 |
| Work temperature range, °C                                                | -20 +55                           |
| Storage temperature range, °C                                             | -40 +70                           |
| Relative humidity, % without condensate                                   | 20 75                             |
| Dimensions, mm                                                            | 93 x 68 x 37                      |
| Plastic Materials, safety of flammability                                 | ABS                               |
| Immunity to surge pulse                                                   | 7 kV (1,2/50 μs)                  |
| RoHS                                                                      | Compliant                         |
| Antenna                                                                   | SMA                               |
| Protection degree based on IEC60529                                       | IP51 under the cover of the meter |

Table 4-1. MCL 5.10 controller technical characteristics

# Table 4-2 MCL 5.10 controller indicators description

| Operation and received signal strength indication – RGB LED1:   |                           |
|-----------------------------------------------------------------|---------------------------|
| <ul> <li>Not registered to GSM network / no SIM card</li> </ul> | R long pulse (0,4 Hz /1s) |
| <ul> <li>Registered to GSM/GPRS network:</li> </ul>             | G pulse                   |

| - Registered to 3G network                                  | G double pulse           |
|-------------------------------------------------------------|--------------------------|
| Signal strength indication*:                                |                          |
| -113 to -82 dBm or less                                     | R pulse (0,4 Hz)         |
| -81 to -70 dBm                                              | B pulse (0,4 Hz)         |
| -69 to -51dBm or more                                       | G pulse (0,4 Hz)         |
| - GSM/GPRS data session active; (connection established)    | Same color more frequent |
|                                                             | pulse (2Hz)              |
| Interface activity / battery charge indication – RGB LED 2: |                          |
| - Data transfer; active interface: RS485                    | B- query / respond       |

Table 4-2. \*Default values indicated. Signal strength is check every 20 seconds. Signal indication level can be changed in the Menu **Note!** The controller is powered on if any of the indicator defining signal strength is on (pulse).

# 6. Connecting interfaces

| <b>Important:</b> Before proceeding, please ensure the device will remain clean and dry during the installation and no liquid or other substance will remain inside as that could severely affect device performance and warranty. |
|----------------------------------------------------------------------------------------------------|
| Important: PIN code of a SIM card must be disabled prior the installation                                                                                                    |

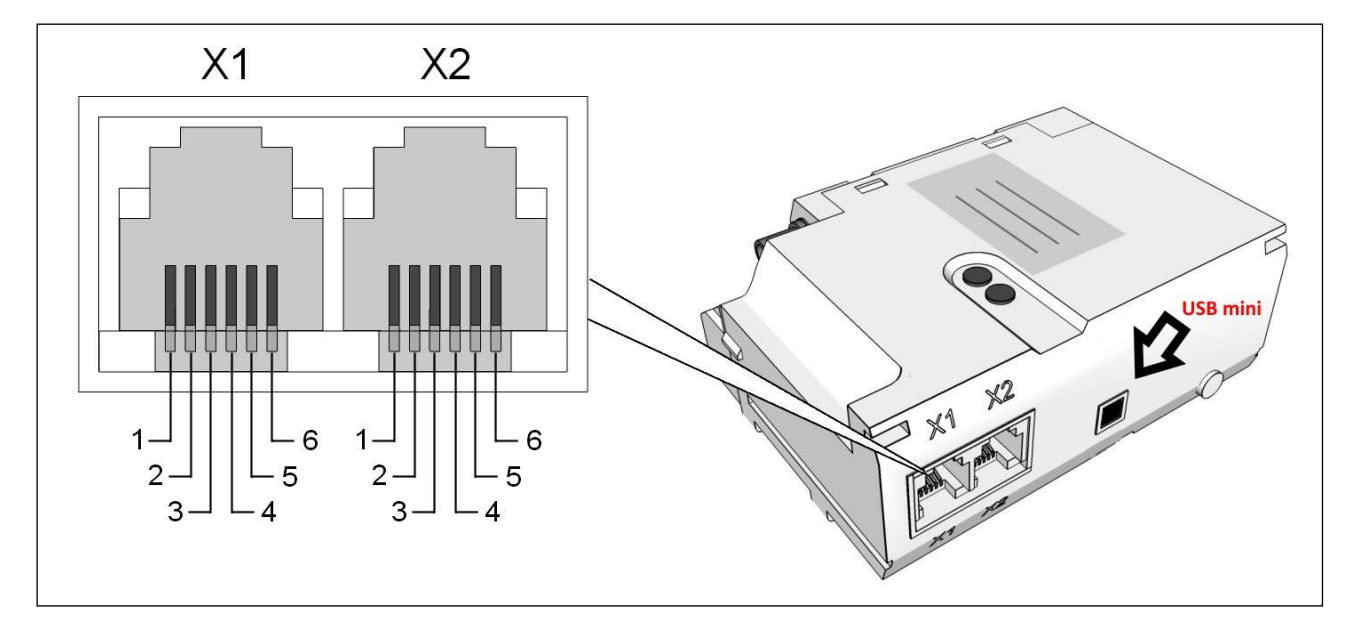

| PIN    | Signal     | Source | Comment                                                |
|--------|------------|--------|--------------------------------------------------------|
| - X1 - |            |        |                                                        |
| 1      | GND        | -      | Configuration interface (RS232)                        |
| 2      | RS232 TXd  | Out    | Configuration interface (RS232)                        |
| 3      | RS232 RXd  | In     | Configuration interface (RS232)                        |
| 4      | CL -       | In/Out | Meter interface (CL)                                   |
| 5      | CL +       | In/Out | Meter interface (CL)                                   |
| 6      | CLIN_BLOCK | In     | Connect with GND to enter configuration mode for RS232 |

| - X2 - |          |        |                                           |
|--------|----------|--------|-------------------------------------------|
| 1      | Reserved | -      |                                           |
| 2      | Reserved |        |                                           |
| 3      | RS485 B  | In/Out | Meter interface (RS485)                   |
| 4      | RS485 A  | In/Out | Meter interface (RS485)                   |
| 5      | CLIN +   | In/Out | Client system connection interface (CLIN) |
| 6      | CLIN -   | In/Out | Client system connection interface (CLIN) |

# 6.1 Connecting a Meter

In order to connect a meter, please connect controller's X2 connector with a meter's "A" and "B" socket of the RS485 interface (see Figure 4.2-1). If there is more than one meter to be connected the parallel method must be used as indicated below:

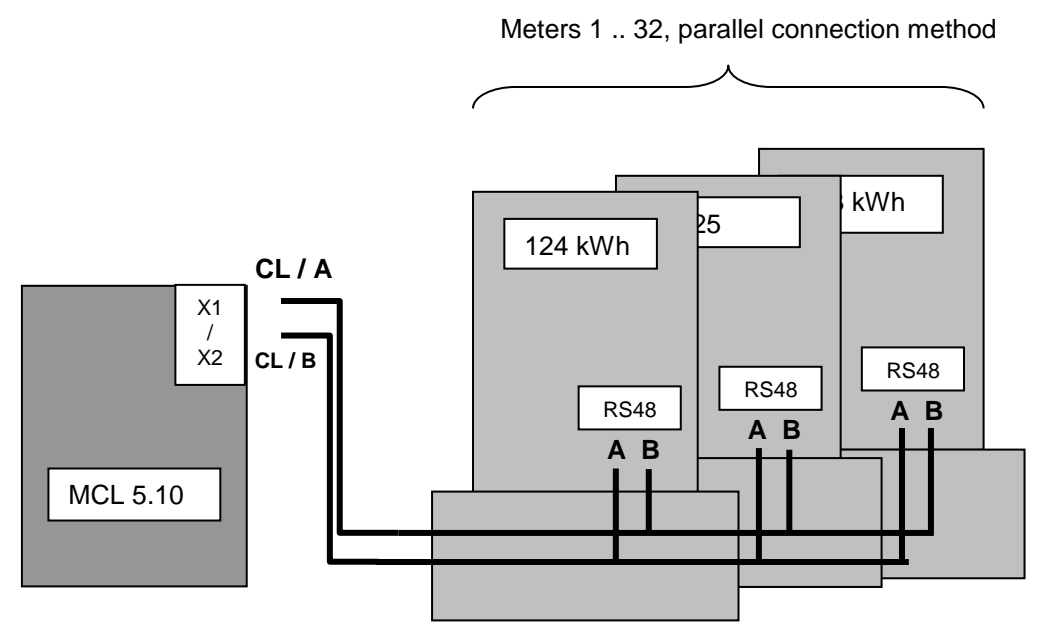

Figure 4.3.1-1. Meter connection to RS485 interface

# 7. Labeling

Principal controller information is marked on a label.

Label explanation:

- LED indicator position
- Controller name
- · Power supply input and consumption characteristics
- Unique identification number (ID)
- Unique identification number (Barcode), type: Interleaved 2/5

# 8. Parameterization Guide

| You need to have the proper cable to connect from the X1 port on the device to the RS232 port or the USB port of the computer                                                                                                    |
|----------------------------------------------------------------------------------------------------|
| <b>Important:</b> Parameterization may vary depending on connection interface type, device version, administrator's PC operating system region and version. Therefore figures and menus given below may differ from actual due to software updates and upgrades. |
| <b>Important:</b> It is required to disable PIN request on a SIM card, before inserting it in the controller's SIM socket                                                                                                    |
| The settings of a COM port for parameterization are independent from the settings for the data readout and the default settings are set as follows: <b>19200 bps, parity - none, 8 data bits and flow control - none</b> .                                       |
| Important! To load or re-load controller's menu press button ESC (on keyboard) 3 times.                                                                                                    |

# 9. Initial Information

MCL 5.10 controller using GPRS technology transmits the data of measurement equipment (meters). There is an internal modem with a SIM card socket.

Connect the controller to the computer's COM or USB (depending on connection) port to start the setup. Connect the antenna before switching the controller on. It is not necessary to insert a SIM card for parameterization. If there is an ongoing data readout, it must be interrupted before parameterization.

# 9.1 Procedure of Local Parameterization

Access to the controller can be protected by a password. Several levels of users are possible: different admin logins and user login. Each login has separate menus and control functions. Parameterization can be handled using HyperTerminal (Figure 6.2-1, Figure 6.2-2) or other software allowing connecting MCL 5.10 via device's RS232 interface.

After parameterization user must restart the controller's using the reset function in the menu.

Enter a name for the new connection (Figure 6.2-1)

Figure 6.2-1

Select a port MCL is connected to (Figure 6.2-2)

| Connect To          |                                   | <u>? ×</u> |
|---------------------|-----------------------------------|------------|
| 🌯 мсі               |                                   |            |
| Enter details for   | the phone number that you want to | ) dial:    |
| Country/region:     | United States (1)                 | 7          |
| Ar <u>e</u> a code: |                                   |            |
| Phone number:       |                                   |            |
| Connect using:      | СОМ1                              | •          |
|                     | Canc                              | el         |

Figure 6.2-2

After pressing *OK* in the *COM Properties* window (figure 6.2-3), the settings are set to *Auto detect* by default (figure 6.2-4).

| Port Settings            |   |
|--------------------------|---|
|                          | _ |
|                          |   |
| Bits per second: 19200 🗸 |   |
| Data bits: 8 🗸           |   |
| Pathy New y              |   |
| ranty: None V            |   |
| Stop bits: 1             |   |
| Flow control: None       |   |
|                          |   |
| Restore Defaults         |   |
| OK Cancel Apply          |   |

Figure 6.2-3 Select port settings

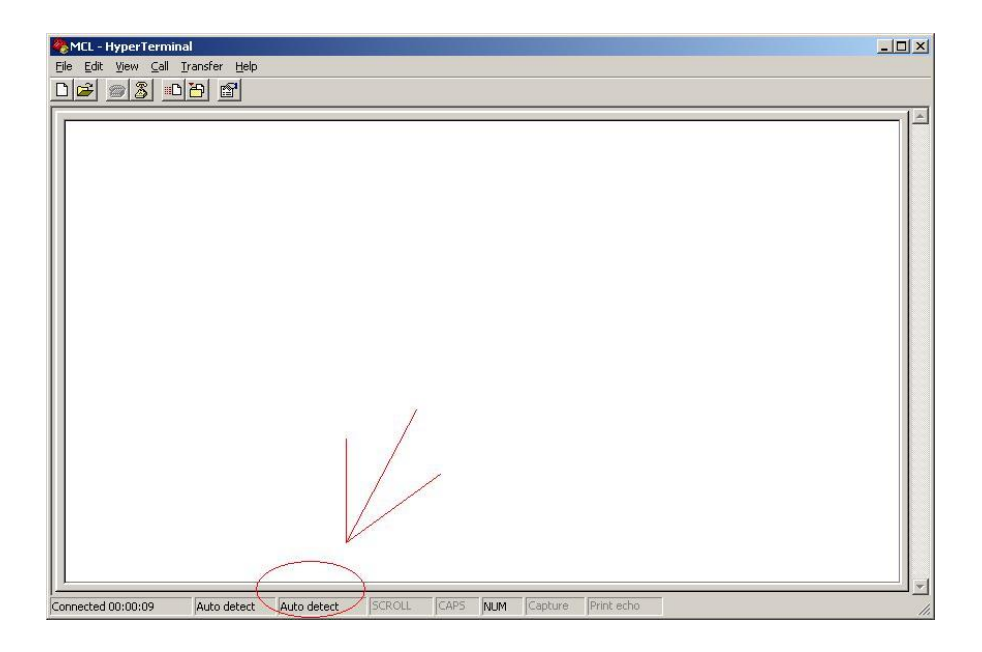

Figure 6.2-4

To change the values:

- 1. Press *Disconnect* button as shown on figure 6.2-5 (arrow 1);
- 2. Press *Properties* button as shown on figure 6.2-5 (arrow 2);

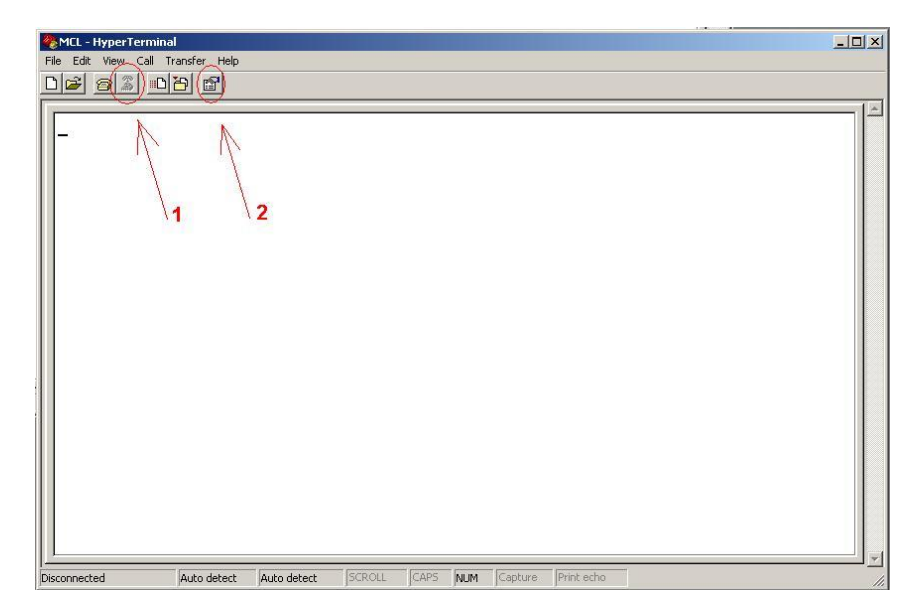

Figure 6.2-5

- 3. Press Configure button as shown on figure 6.2-6 (arrow 3);
- 4. Press OK button as shown on figure 6.2-6 (arrow 4);

| Elga                                                                   | ma Sistemos - HyperTerminal ↔ 🗕 🗆 🗙 |
|------------------------------------------------------------------------|-------------------------------------|
| File Edit View Call Transfer Help                                      |                                     |
|                                                                        |                                     |
| Elgama Sistemos Properties ?                                           | COM1 Properties ? ×                 |
| Connect To Settings                                                    | Port Settings                       |
| Elgama Sistemos Change Icon                                            | Bits per second: 19200 V            |
| Country/region: Lithuania (370) V                                      | Data bits: 8 🗸                      |
| Enter the area code without the long-distance prefix. Area code: 00370 | Parity: None V                      |
| Phone number:                                                          | Stop bits: 1                        |
| Connect using: COM1                                                    | Flow control: None                  |
| Vuse country/region code and area code<br>Redial on busy               | cel                                 |
| Disconnected Auto detect Auto detect SCRO                              | LL CAPS NUM Capture Print echo      |

Figure 6.2-6

|                                                                                                    | Elgama Sistemos Properties ? ×                                                                                                    |
|----------------------------------------------------------------------------------------------------|----------------------------------------------------------------------------------------------------|
| ASCII Setup ? ×                                                                                                    | Connect To Settings<br>Function, arrow, and ctrl keys act as<br>© Terminal keys O Windows keys                                            |
| Send line ends with line feeds     Echo typed characters locally     Line delay: 0 milliseconds.     Character delay: 0 milliseconds. | Backspace key sends               Ctrl+H          Ctrl+H, Space, Ctrl+H          Emulation:          Auto detect           Terminal Setup |
| ASCII Receiving Append line feeds to incoming line ends Force incoming data to 7-bit ASCII V Wrap lines that exceed terminal width    | Teinet terminal ID:     ANSI       Backscroll buffer lines:     500            ☐ Play sound when connecting or disconnecting              |
| OK Cancel                                                                                                    | ASCII Setup OK Cancel                                                                                                    |

5. Important. Ensure that other settings of the connection are set as shown on figures 6.2-7;

Figure 6.2-7

6. The settings should change to 19200 8-N-1 as shown on figure 6.2-8

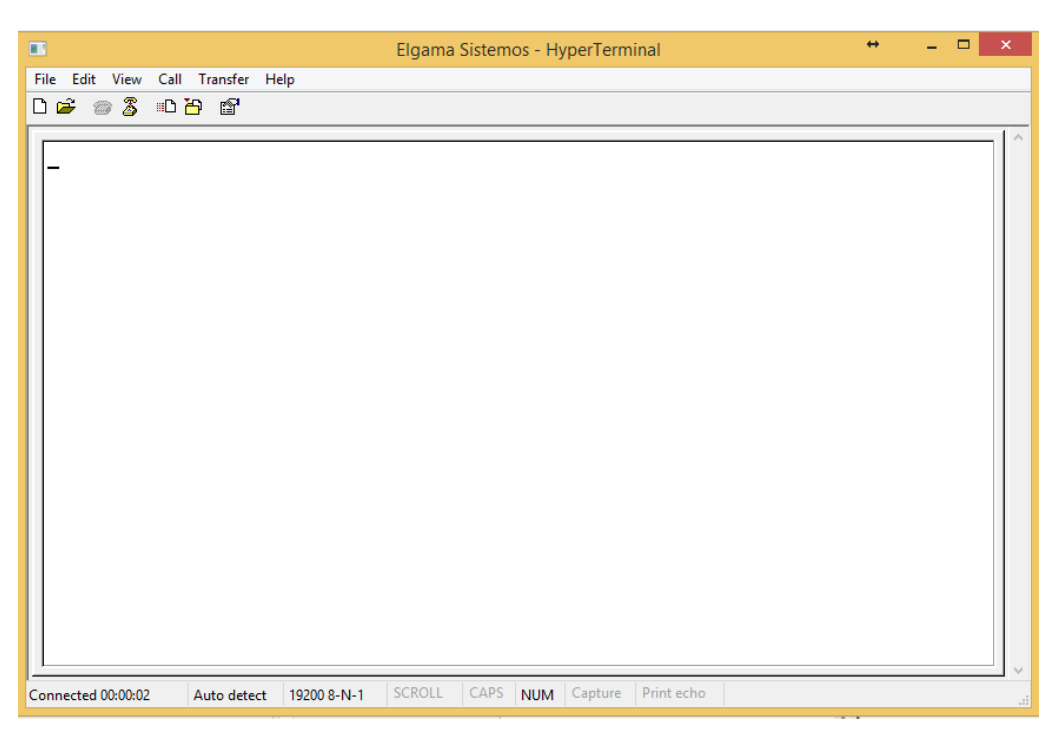

Figure 6.2-8

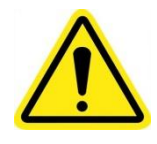

**Important!** To load or re-load controller's menu press button ESC (on keyboard) 3 times.

# 10. Parameterization

The entire MCL 5.10 menu hierarchy is described in an Annex A. "Controller menu and configuration settings". Main device functions are further described below.

# Security

Controller parameterization menus are protected with dedicated passwords to prevent from unauthorised access and configuration.

# **Default Password**

There are two user levels: **admin** and **user** where admin is superior. Default admin password is "**admin**". Default **user** password is "**user**".

Each login has separate menus and control functions. If required, a different default passwords can be set automatically during the manufacturing process. Alternatively, default passwords can be changed manually or automatically.

#### APN

APN names and settings (GSM Provider/Network ID, DNS etc) for each APN are entered by administrator or imported via sms and can be accessed via configuration menu. Each separate APN has different numbers and IP address lists and every other APN can be configured manually.

# **Automatic Reboot**

The device configuration allows to set an interval in minutes to enable automatic device reboot (restart) when idle, without having an engineer to interfere. The reboot command may also be sent manualy using SMS or parametrization menu.

# **CSD** operation mode

The device has a list of phone numbers that can call to device. If call is made and the number is allowed, the device switches to the CSD mode. There is an option to allow all calling from any number. When the call is finished or the session is disconnected, the device returns to GPRS mode. More connection settings in the menu item **Wireless in configuration**.

# 2G/3G mode

The device can work select the 2G or the 3G mode automatically depending on the best quality or it can be done remotely in menu item **Provider settings**, **Provider network mode**.

#### **Firmware update**

The firmware can be set to be updated automatically or manually.

#### Automatic Firmware Update

If set to automatic, after restart controller will attempt automatic firmware download and update from the IP (IP of a FTP server) address indicated in the APN setting for a specific APN used.

#### Manual Firmware update

Depending on the client's end system configuration, controller modification and settings, controller can support manual firmware update via GSM/GPRS or via USB, RS485 by directly connecting the controller direct connection using a PC. The manufacturer's proprietary firmware update tool or alternative software can be used when required.

#### Byte w. timeout

Timeout value defined (it depends on baud rate) in miliseconds. Timeout is set after each received byte in frame. If timeout expires after the last received byte, the frame is adopted.

This parameter depends on the meter attached to the controller. Older meters takes time to answer to the queries, so the meters might pause between answer packets. For the new meters, this parameter should be 1 .. 5 ms, for older meters it is recommended to use 30 .. 200 ms.

# Grant menu interface

The controller menu can be reached using several interfaces: Wireless, RS485, RS232, USB (depending on the modification). Each menu interface can be enabled (granted) or disabled. To enable interface for controller configuration, set the menu option for the interface value "Grant interface – false". For example, to disable RS485 menu interface, go to the RS485 out configuration and set the value "Grant menu interface" to false.

# **Event Log**

# **Event Log Record Format**

Each event log record will register the following information:

Date and time of the event (if known) Type of the event Subject identity and/or source of the event Outcome of the event

# Logging Events

Controller logs the following events:

- Failed authorization or authentication
- Requests or commands received
- Firmware update/information
- High number of malformed or unexpected messages and errors
- Power supply recovery events
- Unauthenticated communication

All events logs can be enabled/disabled if required. If event log is disabled, event alert is disabled as well.

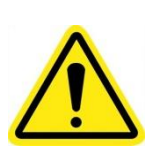

# 11. Annex A. Controller menu and configuration settings

**Important:** Menu item availability depends on the user rights and device modification. User rights can be managed only from the **admin** account secured by the admin password.

|                                                                                                    | Menu Item                                                                                                    | Description                                                                                                    | SMS command (smscfg:)                                                                                                    |
|----------------------------------------------------------------------------------------------------|----------------------------------------------------------------------------------------------------|----------------------------------------------------------------------------------------------------|----------------------------------------------------------------------------------------------------|
| 0. EXIT                                                                                                    |                                                                                                    | Exit terminal mode                                                                                                    |                                                                                                    |
| 1. Device                                                                                                    | 0. RETURN                                                                                                    | Back to the main menu                                                                                                    |                                                                                                    |
| configuration                                                                                                    | 1. Password/Keys                                                                                                    |                                                                                                    |                                                                                                    |
|                                                                                                    | 0. RETURN                                                                                                    |                                                                                                    |                                                                                                    |
|                                                                                                    | 1. User password                                                                                                    | Set user password                                                                                                    |                                                                                                    |
|                                                                                                    | 2. Admin password                                                                                                    | Set admin password                                                                                                    | SMS command (smscfg:)         Image: SMS command (smscfg:)         Image: SMS command (smschg:)         Image: SMS command (smschg:)         Image: SMS command (smschg:)         Image: SMS command (smschg:)         Image: SMS command (smschg:)         Image: SMS command (smschg:)         Image: SMS command (smsche:)         Image: SMS command (smsche:)         Image: SMS command (smsche:)         Image: SMS command (smsche:)         Image: SMS command (smsche:)         Image: SMS command (smsche:)         Image: |
| Venu laterDescriptionSMS command0. EXITExit terminal mode1. Device<br>configuration0. RETURNBack to the main menu1. Password/Keys0. RETURN1. User passwordSet user password2. Admin passwordSet user password3. User encryption keyUser encryption key4. Admin encryption keyAdmin encryption key7. Messaging0. RETURNMetwork address of web service<br>processing alarm messages generated by<br>meters2. AC Fault fix timeoutTimeout3. AC Fault message send<br>reception of alarm message5. Plug&Play message send<br>timeoutTimes to retry sending the message6. Plug&Play message send<br>timeoutMessage timeout7. Plug&Play message send<br>timeoutMenu language8. Netura Inguage of [Public]Menu language9. Menu language of [Public]Menu language9. Menu language of [Super-Admin]Menu language9. Menu language of [Super-Admin]Menu language9. Device reboot period<br>valueMecot time value in minutes. If there are<br>morpating type box free arch OPRS or<br>CSD query by reboot time is set to initial<br>value10. Modbus slave IDMenulanguage II11. Run firmware updateMenual Infirmware update12. NotesNotes about the device can be added here<br>update13. Restore factory defaultsMestapou sprestem settin                                                                                                    |                                                                                                    |                                                                                                    |                                                                                                    |
|                                                                                                    | Image: Note of the service of the service of the s |                                                                                                    |                                                                                                    |
|                                                                                                    | 2. Messaging                                                                                                    |                                                                                                    |                                                                                                    |
|                                                                                                    | 0. RETURN                                                                                                    |                                                                                                    |                                                                                                    |
|                                                                                                    | 1. AC Fault report address                                                                                                    | Network address of web service<br>processing alarm messages generated by<br>meters                                                                                                    |                                                                                                    |
|                                                                                                    | 2. AC Fault fix timeout                                                                                                    | Timeout                                                                                                    |                                                                                                    |
|                                                                                                    | 3. AC Fault message send retry                                                                                                    | Times to retry sending the message                                                                                                    |                                                                                                    |
|                                                                                                    | 4. AC Fault message send timeout                                                                                                    | Timeout period of acknowledgment reception of alarm message                                                                                                    | SMS command (smsctg:)                                                                                                    |
|                                                                                                    | 5. Plug&Play server address                                                                                                    | Plug & Play function alarm url address                                                                                                    |                                                                                                    |
|                                                                                                    | 6. Plug&Play message send<br>retry                                                                                                    | Times to retry sending the plug&play message                                                                                                    |                                                                                                    |
|                                                                                                    | 7. Plug&Play message send timeout                                                                                                    | Message timeout                                                                                                    |                                                                                                    |
|                                                                                                    | 3. Menu language of [Public]                                                                                                    | Menu language                                                                                                    |                                                                                                    |
|                                                                                                    | 4. Menu language of [User]                                                                                                    | Menu language                                                                                                    |                                                                                                    |
| 2. Admin password       Set admin password         3. User encryption key       User encryption key         4. Admin encryption key       Admin encryption key         2. Messaging       Image: Comparison of the part of the part of th |                                                                                                    |                                                                                                    |                                                                                                    |
|                                                                                                    |                                                                                                    |                                                                                                    |                                                                                                    |
|                                                                                                    | 7. Device reboot period                                                                                                    | Reboot time value in minutes. If there are<br>no queries coming via GPRS or CSD<br>during specified time, controller will<br>automatically reboot. After each GPRS or<br>CSD query by reboot time is set to initial<br>value |                                                                                                    |
|                                                                                                    | 8. Time zone                                                                                                    | Device time zone                                                                                                    |                                                                                                    |
|                                                                                                    | 9. Firmware update mode                                                                                                    | Auto / Manual firmware download and update                                                                                                    |                                                                                                    |
|                                                                                                    | 10. Modbus slave ID                                                                                                    | Modbus Slave ID                                                                                                    |                                                                                                    |
|                                                                                                    | 11. Run firmware update                                                                                                    | Manually run firmware update                                                                                                    |                                                                                                    |
| 12. Notes       Notes about the device can be added here         13. Restore factory defaults       Restore system settings to factory defaults without loosing user data (provider settings, baud rate data is not affected)                                                                                                    |                                                                                                    |                                                                                                    |                                                                                                    |
|                                                                                                    | 13. Restore factory defaults                                                                                                    | Restore system settings to factory defaults<br>without loosing user data (provider<br>settings, baud rate data is not affected)                                                                                              |                                                                                                    |
|                                                                                                    | 14. Reboot                                                                                                    | Restarts the controller immediately after pressing <enter> key</enter>                                                                                                    |                                                                                                    |

| 2. Wireless "in" | 0. RETURN                         | Back to the main menu                                                                                                    |  |
|------------------|-----------------------------------|----------------------------------------------------------------------------------------------------|--|
| configuration    | 1. Request to proceed timeout     | During the specified time the received<br>request has to be send to a meter (through<br>RS485/RS232 out), if it times out the<br>request will be discarded                                                                                                    |  |
|                  | 2. Byte w. timeout in X bytes     | Timeout value defined in byte transfer time<br>(it depends on baud rate) multiplied by this<br>setting value. Timeout is set after each<br>received byte in frame. If timeout expires<br>after last received byte, the frame is<br>accepted. This setting is for RS485 out<br>interfaces |  |
|                  | 3. Idle timeout                   | Idle timeout period in seconds                                                                                                    |  |
|                  | 4. Connection check period        | Time after which the controller tries to<br>communicate with GSM network to test<br>conectivity                                                                                                    |  |
|                  | 5. Signal indication level 1-2    | LED signal level indication settings                                                                                                    |  |
|                  | 6. Signal indication level 2-3    | LED signal level indication settings                                                                                                    |  |
|                  | 7. Enable time sync with provider | Enable time sync with provider                                                                                                    |  |
|                  | 8. Minimum tolerated signal level | Tolerated signal level. If the signal level is weaker than the minimum level, the controller will change the connection to 2G                                                                                                    |  |
|                  | 9. Grant menu interface           | This option allows to enable or disable the menu through the interface specified                                                                                                    |  |
| 3. RS232 IN      | 0. RETURN                         | Back to the main menu                                                                                                    |  |
| configuration    | 1. Request to proceed timeout     | During the specified time the received<br>request has to be send to a meter (through<br>RS485/RS232 out), if it times out the<br>request will be discarded                                                                                                    |  |
|                  | 2. Data rate                      | RS232 IN baud rate configuration                                                                                                    |  |
|                  | 3. Data bits                      | Define data bit quantity                                                                                                    |  |
|                  | 4. Stop bits                      | Define stop bit                                                                                                    |  |
|                  | 5. Parity                         | Define parity                                                                                                    |  |
|                  | 6. Byte wait timeout              | Timeout value defined in byte transfer time<br>(it depends on baud rate) multiplied by this<br>setting value. Timeout is set after each<br>received byte in frame. If timeout expires<br>after last received byte, the frame is<br>accepted. This setting is for RS485 out<br>interfaces |  |
|                  | 7. Answer wait timeout            | Time for waiting data (answer) in RS485 out, after the request has been sent                                                                                                    |  |
|                  | 8. Grant menu interface           | This option allows to enable or disable the menu through the interface specified                                                                                                    |  |
| 4. RS485 OUT     | 0. RETURN                         | Back to the main menu                                                                                                    |  |
| configuration    | 1. Request to proceed timeout     | During the specified time the received<br>request has to be send to a meter (through<br>RS485/RS232 out), if it times out the<br>request will be discarded                                                                                                    |  |
|                  | 2. Data rate                      | RS485S out baud rate configuration                                                                                                    |  |
|                  | 3. Data bits                      | Define data bit quantity                                                                                                    |  |
|                  | 4. Stop bits                      | Define stop bit                                                                                                    |  |
|                  | 5. Parity                         | Define parity                                                                                                    |  |
|                  | 6. Byte wait timeout              | Timeout value defined in byte transfer time<br>(it depends on baud rate) multiplied by this<br>setting value. Timeout is set after each<br>received byte in frame. If timeout expires<br>after last received byte, the frame is                                                          |  |

|                      |                                  | accepted. This setting is for RS485 out interfaces                                                                                   |  |
|----------------------|----------------------------------|----------------------------------------------------------------------------------------------------|--|
|                      | 7. Answer wait timeout           | Time for waiting data (answer) in RS485 out, after the request has been sent                                                         |  |
|                      | 8. Next request pause            | Time for waiting for the next frame in RS485 out, after one frame has been received                                                  |  |
|                      | 9. Answer buffer size            | Answer buffer size                                                                                                    |  |
|                      | 10. Service answer delay         | Service answer delay                                                                                                    |  |
|                      | 11. Grant menu interface         | This option allows to enable or disable the menu through the interface specified                                                     |  |
| 5. SIM card          | 0. RETURN                        | Back to the main menu                                                                                                    |  |
| configuration        | 1. PIN for SIM card              | Enter SIM card PIN number                                                                                                    |  |
|                      | 2. Change SIM pin                | Change the pin code of the SIM card                                                                                                  |  |
| 6. Provider settings | 0. RETURN                        | Back to the main menu                                                                                                    |  |
|                      | 1. Provider identification       |                                                                                                    |  |
|                      | 0. RETURN                        | Back to the main menu                                                                                                    |  |
|                      | 1. Provider Code                 | GSM Provider/Network ID                                                                                                    |  |
|                      | 2. Provider Name                 | GSM Provider/Network name                                                                                                    |  |
|                      | 2. Provider FTP<br>configuration |                                                                                                    |  |
|                      | 0. Return                        |                                                                                                    |  |
|                      | 1. FTP server URL                | FTP server address                                                                                                    |  |
|                      | 2. FTP username                  | FTP login username for firmware<br>download                                                                                          |  |
|                      | 3. FTP password                  | FTP login password for firmware download                                                                                             |  |
|                      | 3. Provider GPRS configuration   |                                                                                                    |  |
|                      | 0. Return                        |                                                                                                    |  |
|                      | 1. User name                     | GPRS network username                                                                                                    |  |
|                      | 2. Password                      | GPRS network password                                                                                                    |  |
|                      | 3. APN                           | Access point name                                                                                                    |  |
|                      | 4. TCP/IP listen port            | TCP/IP port                                                                                                    |  |
|                      | 5. Authentication protocol       | Authentication protocol                                                                                                    |  |
|                      | 6. DNS server                    | DNS server address                                                                                                    |  |
|                      | 4. Provider network mode         |                                                                                                    |  |
|                      | 0. Return                        |                                                                                                    |  |
|                      | 1. Network radio mode            | Network mode: 2G or 3G                                                                                                    |  |
| 12. Diagnostics      | 0. RETURN                        | Back to the main menu.                                                                                                    |  |
|                      | 1. SIM card IP                   | The physical device address on the GPRS<br>TCP / IP network = Device SIM card IP<br>address (if the card has a static IP<br>address) |  |
|                      | 2. Active provider               | Indicates which Provider's (16) SIM card is present                                                                                  |  |
|                      | 3. Signal quality                | GSM signal quality                                                                                                    |  |
|                      | 4. IMEI                          | IMEI is displayed only when SIM card is<br>present                                                                                   |  |

| 5. GSM registration status | GSM registration status |
|----------------------------|-------------------------|
| 6. Modem GPRS status       | Modem GPRS status       |
| 7. Network mode            | Network mode            |
| 8. SIM Status              | Status of the SIM card  |
| 9. Battery voltage         | Battery voltage         |
| 10. Battery charging       | Battery charging        |
| 11. Start battery test     | Start battery test      |
| 12. Battery test status    | Battery test status     |
| 13. Read log               | Read log                |

Table A-1. MCL 5.10 menu item values

# 12. Annex B. Manufacturer's Guarantee

The manufacturer guarantees that materials used in controller manufacturing process, its parts and assembly are of a good quality. During the guarantee period, manufacturer ensures uninterrupted performance of the device only if it was installed and serviced by the authorized manufacturer's representative or licenced engineer if they are strictly following the installation and configuration procedures described in the manual. Firmware updates and patches will be provided for agreed years after signing acceptance certificate. In case of a power cut, manufacturer ensures, that AMR (Automatic Meter Reading) system equipment will not have any influence on the electricity meter's data. MCL 5.10 system will restart automatically and will start operating as normal as soon as the voltage is restored.

The manufacturer has no obligation to service under the guarantee and provide free service in the following cases:

- If communication lines were cut off or were shortened, if they were connected to telephone lines or any other lines or wires that do not belong to the relevant AMR system;
- If the producer of the system was not informed about the change of structure or AMR scheme, the change of electricity meters, their installation spot or parameterization data. Consent for structure or AMR scheme change has to be given. The manufacturer has no obligation for guarantee and to provide free service if any damage to the AMR system is produced.
- If the informational stickers and seals, attached to its containing parts or case, were broken.